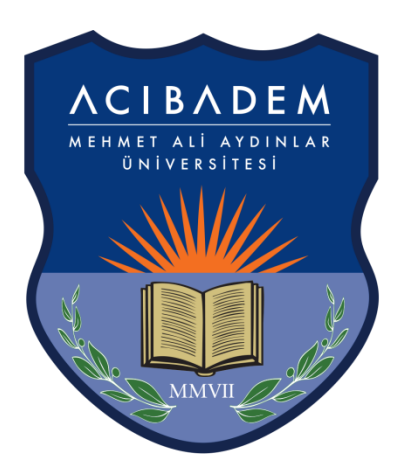

## ACIBADEM MEHMET ALİ AYDINLAR ÜNİVERSİTESİ

## ÖĞRENCİ BİLGİ SİSTEMİ KULLANIM KILAVUZU

İÇİNDEKİLER Yaz Okulu Ders Kayıt İşlemleri

## YAZ OKULU DERS KAYIT İŞLEMLERİ

"Ders Kayıt" ekranını açmak için sol menü içerisinde yer alan "Ders ve Dönem İşlemleri -> Ders Kayıt" linkine tıklayınız.

| 💷 Genel İslemler                       | > Fakülte - Program / | Sınıfı Sağlık Bil. Fak Beslenme ve Di | iyetetik / 4                               | Dönem Ücreti                     | 3.937,50 TL                           |              |  |  |  |  |
|----------------------------------------|-----------------------|---------------------------------------|--------------------------------------------|----------------------------------|---------------------------------------|--------------|--|--|--|--|
| ~                                      | Kayıt Tarihi - Neder  | ii 17.09.2014 / Yatay Geçiş Ek Ma     | 17.09.2014 / Yatay Geçiş Ek Madde-1        |                                  |                                       |              |  |  |  |  |
| Ders ve Donem Işlemleri                | Bağlı Olunan Müfree   | dat 2014- 2015 Beslenme ve Diyete     | 2014- 2015 Beslenme ve Diyetetik Müfredatı |                                  |                                       |              |  |  |  |  |
| Ders Ekle/Birak                        | Öğrenim Süre Duru     | m Normal Süresi Dışında (Uzatma)      |                                            | Senel Bakiye<br>Ödenmesi Gereken | 3.937,50 TL Uygun<br>en) Değil!       |              |  |  |  |  |
| Dönem Ortalamaları<br>Not Listesi      | Genel Ortalama        | 2,00 Hazırlık Durumu :Okumadı         |                                            |                                  |                                       |              |  |  |  |  |
| Transkript                             | 1. Sınıf Dersleri     | 2. Sınıf Dersleri 3. Sınıf Dersleri   | 4. Sinif Dersle                            | eri OGüz Yarı                    | yılı Dersleri®Bahar Yarıyılı Dersleri | Tümü         |  |  |  |  |
| Transkript Senaryosu                   |                       |                                       | 7/0 //00                                   |                                  | Önceki Dönemler                       | Aktif Dönem  |  |  |  |  |
| Diğer Belgeler                         | Ders Kodu             | I Ders Adi                            | Z/S KRD                                    | AKIS Shr                         | Tekrar Durumu                         | Kayıt Durumu |  |  |  |  |
| Müfredat Durum                         | BES 424               | Mezuniyet Projesi II                  | Z 3                                        | 4 4                              | BES 424(BB)                           |              |  |  |  |  |
| Staj Başvurusu<br>Akademik Faaliyetler | BES 426               | Seminer II                            | Z 2                                        | 2 4                              | BES 426(BB)                           |              |  |  |  |  |
| Devamsızlık Durumu                     | BES 456               | Özel Amaçlı İngilizce II              | Z 2                                        | 3 4                              | BES 456(CC)                           |              |  |  |  |  |
| 🗋 Form İşlemleri                       | > 🚯 BES 4002[0-       | -5] Bölüm Seçmeli Ders Grubu          | S 2                                        | 3 4                              | BES 408(CB),BES 428(CC)               |              |  |  |  |  |
| 🚓 YÖKSİS İşlemleri                     | > 🚯 BES 4004[1:       | -5] Bölüm Seçmeli Staj Grubu          | S 9                                        | 9 4                              |                                       |              |  |  |  |  |
| (16) Llaguelde Televaleri              | >                     |                                       |                                            |                                  |                                       |              |  |  |  |  |

"Ders Kayıt" linkine tıklandığında aşağıdaki ekran açılacaktır. Yaz Okulu'da alınacak dersler için öğrencilerin ödemesi gereken ücret öğrencinin aşağıda yer alan 2. Bölümdeki derslerinin yerel kredilerinin toplamının kredi başı ücret ile çarpılması sonucu oluşur.

| Ders Ekle/Birak                        | Öğren                                                                                                    | im Süre Durur               | n Normal Sür        | esi Dışında (Uzatn           | na) |          | (<br>(      | <mark>Genel Bak</mark><br>Ödenmes | <mark>iye</mark><br>si Gerek | <mark>3.937,50 TL</mark><br>en) | Uygun<br>Değil! |                         |                       |
|----------------------------------------|----------------------------------------------------------------------------------------------------|-----------------------------|---------------------|------------------------------|-----|----------|-------------|-----------------------------------|------------------------------|---------------------------------|-----------------|-------------------------|-----------------------|
| Donem Ortalamaları<br>Not Listesi      | Genel                                                                                                    | Ortalama                    | 2,00 Hazırl         | k Durumu :Okum               | adı |          |             |                                   |                              |                                 |                 |                         |                       |
| Transkript                             | 1. Sır                                                                                                    | nıf Dersleri                | 2. Sınıf Dersleri   | 3. Sınıf Dersler             |     | 4. Sınıf | Dersleri    | 0                                 | Güz Yarıy                    | yılı Dersleri®Bahar Y           | arıyılı Der     | sleri <sup>©</sup> Tümü |                       |
| Transkript Senaryosu<br>Diğer Belgeler |                                                                                                    | Ders Kodu                   | Ders Adı            |                              |     | Z/S      | KRD         | AKTS                              | Snf                          | Önceki Dönem<br>Tekrar Durumı   | ler<br>J        | Akti<br>Kay             | if Dönem<br>nt Durumu |
| Müfredat Durum                         | U                                                                                                    | BES 424                     | Mezuniyet P         | rojesi 11                    |     | 2        | 3           | 4                                 | 4                            | BES 424(BB)                     |                 |                         |                       |
| Staj Başvurusu<br>Akademik Faaliyetler | 0                                                                                                    | BES 426                     | Seminer II          |                              |     | z        | 2           | 2                                 | 4                            | BES 426(BB)                     |                 |                         |                       |
| Devamsızlık Durumu                     | 0                                                                                                    | BES 456                     | Özel Amaçlı         | İngilizce II                 |     | z        | 2           | 3                                 | 4                            | BES 456(CC)                     |                 |                         |                       |
| 🗇 Form İşlemleri 🔶                     | 0                                                                                                    | BES 4002[0-                 | 5] Bölüm Seçm       | eli Ders Gru <mark>tu</mark> | Bö  | lün      | 12          | 3                                 | 4                            | BES 408(CB),BES                 | 428(CC)         |                         |                       |
| 🗞 YÖKSİS İşlemleri 🔶 🗡                 | 0                                                                                                    | BES 4004[1-                 | 5] Bölüm Seçn       | ieli Staj Grubu              |     | s        | 9           | 9                                 | 4                            |                                 |                 |                         |                       |
| 🕲 Hazırlık İşlemleri                   | <b>i Gereken Ders</b><br>ar) BES 110 Org                                                                       | <b>ler</b><br>anik Kimya 4. | Tekra               | ır                           |     |          |             |                                   |                              | Sontr                           | rol Et          |                         |                       |
|                                        | Öğrenci Kesinleştirme Durumu : Kesinleştirilmedi I (Ödeme Onayı Bekliyor) Danışman Onay Durumu : Onaylanmadı ! |                             |                     |                              |     |          |             |                                   |                              |                                 | nmadi !         |                         |                       |
|                                        |                                                                                                    | Sh. Ders k                  | Codu Ders Adı       |                              | 7/5 | T+U      | Seçi<br>Krd | AKTS                              | sr<br>Snf                    | Alıs AcNeden                    | Gr              | up Kod                  |                       |
|                                        | 贏                                                                                                    | 1 ACU 10                    | 2 Tarih Boyu        | nca Müzik I                  | s : | 2+0      | 2           | 1                                 | 1                            | SeçmeliUni. Seç.                | 0               | ACU 1002                | 🚯 Diğer Bilgiler      |
|                                        | 圓                                                                                                    | 2 ACU 11                    | 1 Tarih Boyu        | nca Müzik II                 | s 2 | 2+0      | 2           | 1                                 | 1                            | SeçmeliUni. Seç.                | 0               | ACU 1002                | O Diğer Bilgiler      |
|                                        | ŵ                                                                                                    | 1 ING 302                   | 2 İngilizce VI      | 2.                           | BÖ  | 2+3      | 3,50        | 4                                 | 3                            | ZorunluDnm.                     |                 |                         | 🕄 Diğer Bilgiler      |
|                                        | Toplan                                                                                                    | n Kredi : 7,5 A             | KTS : 6 Saat : 9 De | rs Sayısı : 3                |     |          |             |                                   |                              |                                 |                 |                         |                       |

**1.Bölüm:** Ders Kayıt ekranında yer alan 1. bölüm de yer alan dersler listelenmektedir. Üniversitemiz web sitesinde ilan edilmiş olan yaz okulunda açılması planlanan dersler listesinde yer alan derslerin başında bulunan  $\bigcirc$  ikonuna tıklayarak dersi 2. Bölüme aktarabilirsiniz.

**2. Bölüm:** Seçilen derslerin listelendiği bölümdür. i butonuna tıklayarak listeye eklenmiş olan dersler listeden çıkartılabilir.

2. bölüme dersler eklendikçe yukarıdaki ekranda yer alan "Genel Bakiye(Ödenmesi gereken)" kısımda ödenmesi gereken ücret bilgisi görüntülenir. Ders seçimi bittiğinde "Kontrol Et" tıklanır. Seçtiğiniz dersleri danışman öğretim elemanı onayına göndermek için "Kesinleştir" butonuna tıklanması gerekmektedir. "Kesinleştir" butonuna tıklandığında Mali İşler Müdürülüğü ile görüşmeniz gerektiği uyarısını alacaksınız. Bu aşamada Mali İşler Müdürlüğü ile görüşerek ekranda belirtilen ücreti ödemeniz gerekmektedir. Ödeme İşlemi tamamlandıktan sonra aynı ekranda "Kesinleştir" butonuna tıklayarak dersleriniz danışman onayına gönderebilirsiniz.

**Öğrenci Kesinleştirme Durumu:** Öğrenci ders kaydı yapmadı veya onaylamadı ise <mark>"Kesinleştirmedi"</mark>, ders kaydını yaptı ise <mark>"Kesinleştirdi"</mark> olarak görüntülenir. Ekranda <mark>"Kesinleştirdi"</mark> ibaresi görünüyorsa öğrenci ders kayıtları üzerinde hiçbir değişiklik yapamaz.

**Danışman Onay Durumu:** "Kesinleştirilmiş" olan ders listesi danışman onayına sunulur. Danışman henüz onaylamadı ise "Onaylamadı", onayladı ise "Onayladı" olarak görüntülenir. "Onayladı" ifadesinin görünmesi ders kayıt sürecinin tamamlanmış olduğu anlamına gelir. Öğrenci artık dersin, ders listesinde yer alır.

## YAZ OKULU DERS KAYITLARIYLA İLGİLİ SORU VE SORUNLARINIZ İÇİN;

ogrenci.isleri@acibadem.edu.tr eposta adresine öğrenci numaranızı, adınızı ve soyadınızı, bölümünüzü yazarak yaşadığınız sorunu bildirebilirsiniz. Karşılaştığınız sorun ile ilgili ekran görüntüsünü mailinize eklemeyi unutmayınız.

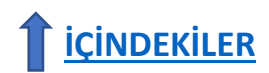